## G-MIS操作方法

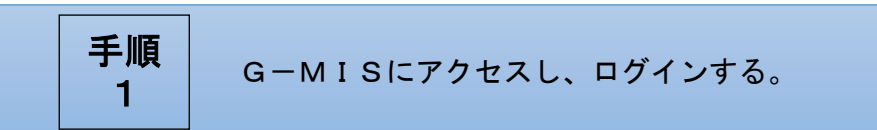

下記URLからG-MISにアクセスしてください。

## https://www.med-login.mhlw.go.jp/

※香川県ホームページ(薬局機能情報のページ(ページ ID: 7290))からもアクセス可能です。

①ユーザー名、②パスワードを入力して、③ログインをクリックしてください。

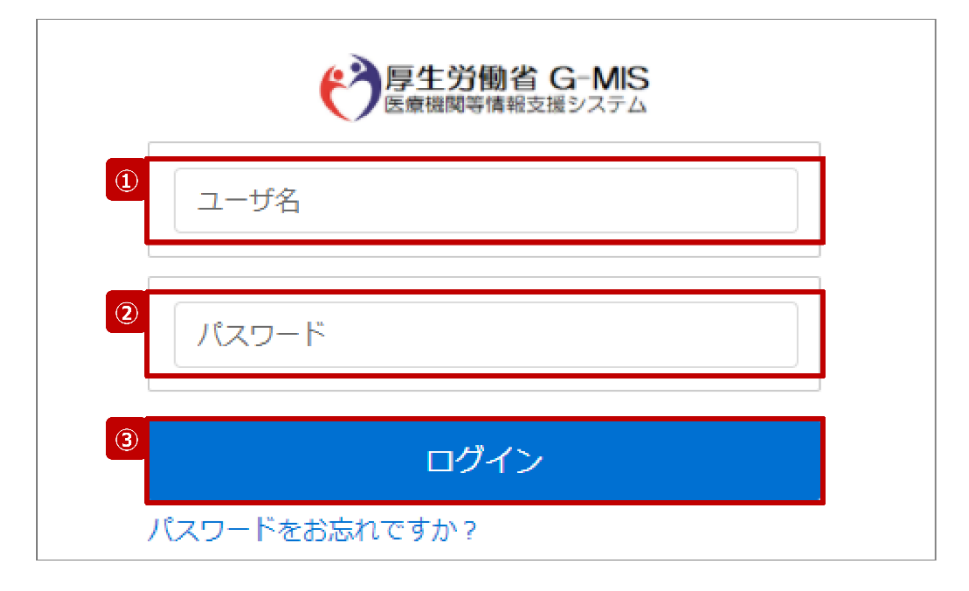

④接続先選択画面に遷移するので、「G-MIS」をクリックしてください。その後、ホーム画面に遷移します。

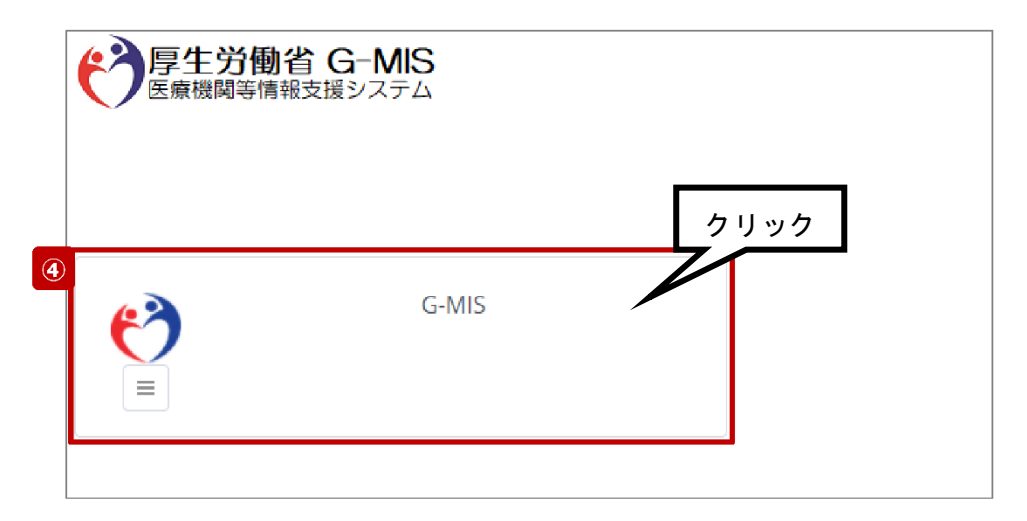

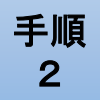

| ● 厚生労働省 G-MIS ホーム 8種制<br>医療機関等情報支援システム ホーム 8種制 | 『査・報告回答                | お知らせ                   | お問 <mark>めの</mark> ××薬局担当者                          |
|------------------------------------------------|------------------------|------------------------|-----------------------------------------------------|
|                                                | 検索キーワー                 | ドを入力してくだ               |                                                     |
| 令和3年<br>医療機関を対約                                | 4月から、新型コロ<br>象とした各種調査を | コナウイルス感染症<br>と効率的に行うプラ | ובאו<br>א <i>ר</i> :                                |
| G-I                                            | MISの担当者に変更<br>担当者の引き継ぎ | がある場合には、<br>ぎを行っていただき  | ت <u>-</u> -<br># ع                                 |
| ※初回ログイン時は担当者名とメール                              | アドレスの登録                | 欧内容をご確認く               | ( <del>// // // // // // // // // // // // //</del> |
| ユーザ 基礎                                         | 楚情報                    | 登録                     | <pre>%</pre>                                        |
| 各種                                             | 薬                      | 司機能                    |                                                     |
| 詞宜・牧古                                          | 情報排                    | E供制度 -                 | クリック                                                |
|                                                |                        |                        | ))                                                  |

①ホーム画面の「薬局機能情報提供制度」をクリックしてください。

②「定期報告」ボタンをクリックしてください。

| う 厚生労働省 G-MIS ホーム ■<br>医療機関等情報支援システム                                                     | 檜~ お知らせ モ                                                                                   | の他 ~                         | 検索キーワードを入力してください   | Q XX病能担当 |
|------------------------------------------------------------------------------------------|---------------------------------------------------------------------------------------------|------------------------------|--------------------|----------|
| 関コード:2023021001 機関名:                                                                     | X X病院                                                                                       |                              |                    |          |
| MISからのメッセージ                                                                              |                                                                                             |                              |                    |          |
| 【サンプルメッセージ】<br>国統一システムでの情報提供をご利用いいととくには<br>「不明点は各部道府県のご担当者様へお問い合わせく                      | G-MISより報告を実施いただくず<br>ださい。                                                                   | 必要があります。                     |                    |          |
| 新規報 2                                                                                    | 定期報告                                                                                        | 随時報告                         | 報告取消               |          |
| 臨時休診                                                                                     |                                                                                             |                              |                    |          |
| リンク集                                                                                     | 連絡先                                                                                         | $\sim$                       | 7=1 <i>P</i> 1     | $\sim$   |
| <ul> <li>●県 医療機能情報提供制度ホームページ<br/>https://www.samplepage</li> <li>●市 保健所ホームページ</li> </ul> | <●●県 医療機能情報提<br>TEL:XX-XXX-XXXX<br>Email:XX-XXX-XXXX<br>Email:XXXX@sample.go,               | 供制度><br>jp                   | ・G-MIS操作マニュアル(定期報告 | )        |
| https://www.samplepage                                                                   | <保健所の連絡先><br>○○市保健所:<br>https://www.city.co.lg.jp/<br>○×市保健所:<br>https://www.city.cx.lg.jp/ | hokenjo.html<br>hokenjo.html |                    |          |

③定期報告の入力開始確認画面に遷移するので、「OK」ボタンをクリックしてください。

| 定期報 | 告の入力を | 開始します。 | よろしい | いですか? |      |  |  |
|-----|-------|--------|------|-------|------|--|--|
|     |       |        | -    | キャン 3 | ) ОК |  |  |

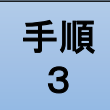

## 調査票の報告項目を入力する。

①下図の太枠内の「入力」ボタンをクリックすると入力画面が表示されますので、各報告項目を 入力してください。※上から順に入力を進めていくとスムーズに報告できます。

| 厚生労働省 G-MIS<br>医療機関等情報支援システム                                         | ホーム 調査 > お知らせ その他 >                                                                           | 検索キーワードを入力してください Q XX病時相当者                |
|----------------------------------------------------------------------|-----------------------------------------------------------------------------------------------|-------------------------------------------|
| 2023年度_定期報告                                                          |                                                                                               | 一括入力完了 報告 引き戻し 入力内容確認                     |
| 正式名称 正式名称 (フリガナ<br>X X病院 X X ビョウイン                                   | 所在地 報告状況 疑慕伏況<br>報告中 -                                                                        |                                           |
| 各項目の入力を行う場合は、「入力」ボタン<br>「一括入力充了」ボタンをクリックすると、<br>入力状元がすべて「入力完了」であることを | をクリックし、各級告面面で内容を入力してください。<br>「未入力」の状態から「入力完了」に変更可能です。 ※「一時保存」の状態から<br>確認し、「統合」ボタンをクリックしてください。 | は変更されません。                                 |
| 分類                                                                   | 項目                                                                                            | 入力状況 更新日本 しょうしょう                          |
| 1.管理・運営・サービス・アメニティに関<br>する事項                                         | 1. (1) 基本信報                                                                                   | *\lambda 1                                |
| 2 . C. An AK                                                         | 1. (1) 基本情報 (診療科目)                                                                            | <b>未入力</b> 入力                             |
|                                                                      | 1. (1) 基本情報 (診療科目) 詳細                                                                         | 未入力 入力                                    |
|                                                                      | 1.(1) 基本情報(診療科目)診療時間                                                                          | 未入力 入力                                    |
|                                                                      | $\sim$                                                                                        | $\sim$                                    |
|                                                                      | 2.(1)診療内容、提供保健・医療・介護サービス(疾患・治療)詳細<br>昨年度のレセプトデータを基に「前年度実施件数」をプリセットしています。計                     | <u><br/>寛修正してください。</u><br>未入力<br>入力<br>入力 |
|                                                                      | 2. (1) 診療内容、提供保健・医療・介護サービス (専門外来の有無及び内容)                                                      | 未入力 入力                                    |
|                                                                      | 2. (1) 診療内容、提供保健・医療・介護サービス (専門外来の有無及び内容)                                                      | 詳細 未入力 入力                                 |
|                                                                      | 2.(1)診療内容、提供保健・医療・介護サービス(健康診査及び健康相談の実                                                         | 施) 未入力 入力                                 |
|                                                                      | 2.(1)診療内容、提供保健・医療・介護サービス(健康診査及び健康相談の実                                                         | 施)詳細 未入力 入力                               |
|                                                                      | 2. (1) 診療内容、提供保健・医療・介護サービス (健康診査及び健康相談の実                                                      | 施) 人間ドック 未入力 入力                           |
|                                                                      | 2. (1) 診療内容、提供保健・医療・介護サービス(対応することができる予防                                                       | 接種) 未入力 入力                                |
|                                                                      | 2. (1) 診療内容、提供保健・医療・介護サービス(対応することができる予防                                                       | 接種) 詳細 未入力 入力                             |
|                                                                      | 2. (1) 診療内容、提供保健・医療・介護サービス(対応することができる在宅                                                       | 医療) 未入力 入力                                |
| 3.医療の実績、結果に関する事項                                                     | 3.医療の実績、結果に関する事項                                                                              | ま入力 入力                                    |
|                                                                      | 3.医療の実績、結果に開する事項(病院・診療所・歯科診療所・助産所の人員費                                                         | 2番) 未入力 入力                                |
|                                                                      | 3.医療の実績、結果に関する事項(病院・診療所・歯科診療所・助産所の人員員                                                         | 2番) 詳細 未入力 入力                             |
|                                                                      |                                                                                               |                                           |

|                      | 1. (1) 基本情報 |  |
|----------------------|-------------|--|
| 基本情報                 |             |  |
| 保健所コード               |             |  |
| 二次医療圏コード             |             |  |
| 救急告示医療機関 ●<br>非該当 該当 |             |  |
| 開設日 ①                |             |  |
| 休止日 ●                |             |  |
| 座止日 ●                | <b>a</b>    |  |
|                      | キャンセルー時保存登録 |  |

※選択ボタンの入力の際は、下記の点に留意してください。

・選択するとボタンが青色に表示されます。

| 例) | 非該当 | 該当 |
|----|-----|----|
|    |     |    |

・未選択のボタンは白色で表示されます。

| 例) | 非該当 | 該当 |  |
|----|-----|----|--|
|    | ·   |    |  |

②入力が終わったら、「登録」ボタンをクリックしてください。

入力した情報が保存され、①の調査票入力画面に戻ります。調査票入力画面の入力状況が「入力 完了」 に更新されます。

|                      | 1. (1) 基本情報  |   |
|----------------------|--------------|---|
| 基本情報                 |              | Â |
| 保健所コード               |              |   |
| 二次医療圏コード             |              |   |
| 救急告示医疫機関 ●<br>非該当 該当 |              |   |
| 開設日 0                |              |   |
| 2022/12/12           | <b></b>      |   |
| 休止日 •                | クリック         |   |
|                      |              |   |
| 廃止日 0                |              |   |
|                      | キャンセルー時保存 登録 |   |

**手順 4** 入力内容を確認する。

①入力状況が全て「入力完了」になったことを確認してください。

②「入力内容確認」ボタンをクリックしてください。報告確認画面に遷移します。

| ● 図入方名 (1)         ● 図入方名 (1)         ● 図         ● 図         ● 0         ● 0         ● 0         ● 0         ● 0         ● 0         ● 0         ● 0         ● 0         ● 0         ● 0         ● 0         ● 0         ● 0         ● 0         ● 0         ● 0         ● 0         ● 0         ● 0         ● 0         ● 0         ● 0         ● 0         ● 0         ● 0         ● 0 </th <th>厚生労働省 G-MIS<br/>医療機関等情報支援システム</th> <th>ホーム</th> <th>調査 🗸</th> <th>お知らせ</th> <th>その他 🗸</th> <th>(</th> <th>検索キーワードを入</th> <th><u>り</u>してください Q</th> <th>XX病院担</th> <th>当者</th> | 厚生労働省 G-MIS<br>医療機関等情報支援システム                                           | ホーム                                           | 調査 🗸                                | お知らせ                         | その他 🗸                     | (       | 検索キーワードを入 | <u>り</u> してください Q   | XX病院担      | 当者 |
|----------------------------------------------------------------------------------------------------|------------------------------------------------------------------------|-----------------------------------------------|-------------------------------------|------------------------------|---------------------------|---------|-----------|---------------------|------------|----|
| 발표 한         NM2         NM2                                                                                                    | 2023年度_定期報告                                                            |                                               |                                     |                              |                           |         | 一括入力完了    | (2)                 | 入力内容確認     |    |
| 이용         이상 (1 시 전 ) 시 / 전 ) 시 / 전 / 전 / 전 / 전 / 전 / 전 / 전 / 전 / 전 /                                                                                                    | 正式名称         正式名称(フリガナ)           X X病院         X Xビョウイン               | 所在地                                           | 報告が報告す                              | 況 疑義状況<br>                   |                           |         |           |                     |            |    |
| 分類         項目         人力KKダ         更単目が         人力           1.管理・講薦・サービス・アメニティに到<br>する専項         1.(1) 基本開催(診療相目)<br>(1.0) 基本開催(診療相目) 詳細         ①         入力洗了         20240104104.04-03         入力           1.(1) 基本開催(診療相目) 詳細         ①         入力洗了         20240104104.07-07         入力           1.(1) 基本開催(診療相目) 詳細         入力洗了         20240104104.07-07         入力           1.(1) 基本開催(診療相目) 詳細         入力洗了         20240104104.07-07         入力           1.(1) 基本開催(診療相目) 詳細         入力洗了         20240104104.07-07         入力           1.(1) 基本開催(診療相目) 詳細         入力洗了         20240104104.07-07         入力           1.(1) 基本開催(診療相目) 詳細         入力洗了         20240104104.07-07         入力           2.(1) 診療内容: 提供保健: 医愛: 介護サービス(漏門外走の有無反び内容)         入力洗了         20240104104.07-07         入力           2.(1) 診療内容: 提供保健: 医愛: 介護サービス(漏門外走の有無反び内容)         入力洗了         20240104104.07-07         入力           2.(1) 診療内容: 提供保健: 医愛: 介護サービス(場許か正の供給<反防薬相反の強制のの洗洗         入力洗了         20240104104.07-07         入力           2.(1) 診療内容: 提供保健: 医愛: 介護サービス(場談参互び付金用気の強制         入力洗了         20240104104.07-07         入力           2.(1) 診療内容: 提供保健: 医愛: 介護サービス(対応することができる守動強         入力洗了         20240104104.07-07         入力           2.(1) 診療内容: 提供保健: 医愛: 介護サービス(対応することができる守動強         入力洗了         20                                                                                                    | 各項目の入力を行う場合は、「入力」ボタン:<br>「一抵入力売了」ボタンをクリックすると、<br>入力状況がすべて「入力売了」であることを行 | をクリックし、各報告醒<br>「未入力」の状態から<br>確認し、「報告」ボタン      | 町面で内容を入力し<br>「入力完了」に変更<br>ンをクリックしてく | てください。<br>可能です。 ※「一®<br>ださい。 | 専保存」の状態からは変更されませ,         | huo     |           |                     |            |    |
| 1 대 2 대 2 대 2 대 2 대 2 대 2 대 2 대 2 대 2 대                                                                                                    | 分類                                                                     |                                               |                                     | 項目                           |                           | <b></b> | 入力状况      | 更新日時                | <u>አ</u> ታ |    |
| 1.(1) 基本開催(診療計目)         1.(1)         3.(1)         3.(1)         3.(1)         3.(1)         3.(1)         3.(1)         3.(1)         3.(1)         3.(1)         3.(1)         3.(1)         3.(1)         3.(1)         3.(1)         3.(1)         3.(1)         3.(1)         3.(1)         3.(1)         3.(1)         3.(1)         3.(1)         3.(1)         3.(1)         3.(1)         3.(1)         3.(1)         3.(1)         3.(1)         3.(1)         3.(1)         3.(1)         3.(1)         3.(1)         3.(1)         3.(1)         3.(1)         3.(1)         3.(1)         3.(1)         3.(1)         3.(1)         3.(1)         3.(1)         3.(1)         3.(1)         3.(1)         3.(1)         3.(1)         3.(1)         3.(1)         3.(1)         3.(1)         3.(1)         3.(1)         3.(1)         3.(1)         3.(1)         3.(1)         3.(1)         3.(1)         3.(1)         3.(1)         3.(1)         3.(1)         3.(1)         3.(1)         3.(1)         3.(1)         3.(1)         3.(1)         3.(1)         3.(1)         3.(1)         3.(1)         3.(1)         3.(1)         3.(1)         3.(1)         3.(1)         3.(1)         3.(1)         3.(1)         3.(1)         3.(1)         3.(1) <th>1.管理・運営・サービス・アメニティに関<br/>する事項</th> <td>1. (1) 基本情報</td> <td></td> <td></td> <td></td> <td>(III)</td> <td>入力完了</td> <td>2024/01/04 10:46:34</td> <td>スカ</td> <td></td>                | 1.管理・運営・サービス・アメニティに関<br>する事項                                           | 1. (1) 基本情報                                   |                                     |                              |                           | (III)   | 入力完了      | 2024/01/04 10:46:34 | スカ         |    |
| 1. (1) 基本情報(診療料目)詳細         入力充了         202401041047.07         人力           1. (1) 基本情報(診療料目)診療物植         入力充了         202401041047.07         人力         人力           1. (1) 基本情報(診療料目)診療物植         入力充了         202401041047.07         人力         人力           2. (1) 診療内容, 提供保健、医薬・介質サービス(保悪・治療)詳組                                                                                                    |                                                                        | 1. (1) 基本情報 (診                                | >療科目)                               |                              |                           |         | 入力完了      | 2024/01/04 10:47:07 | 入力         |    |
| 1.(1) 基本講組(診療料目)診療時間         入力完了         2024/01/04 10.47.07         入力           2.(1) 診療内容:提供保健:医療・介護サービス(原告:治療)措置                                                                                                    |                                                                        | 1. (1) 基本情報 (該                                | ◎療科目)詳細                             |                              |                           |         | 入力完了      | 2024/01/04 10:47:07 | 入力         |    |
| 2.(1) 診療内容, 提供保健・医療・介護サービス(係悪・治療) 詳細<br>P*程度のレゼプトラークを基に「創業要実施件数)をプリセットしています。遠直修正してください。         入力売了         2024/01/04 10:49:35         入力           2.(1) 診療内容, 提供保健・医療・介護サービス(専門外未の有無及び内容)         入力完了         2024/01/04 10:47:07         入力         入力           2.(1) 診療内容, 提供保健・医療・介護サービス(専門外未の有無及び内容)         入力完了         2024/01/04 10:47:07         入力         入力           2.(1) 診療内容, 提供保健・医療・介護サービス(博興)未の有無及び内容) 詳細         入力完了         2024/01/04 10:47:07         入力         入力           2.(1) 診療内容, 提供保健・医療・介護サービス(健康診室及び健康相談の実施)         入力完了         2024/01/04 10:47:07         入力         入力           2.(1) 診療内容, 提供保健・医療・介護サービス(健康診室及び健康相談の実施) 詳細         入力完了         2024/01/04 10:47:07         入力         入力           2.(1) 診療内容, 提供保健・医療・介護サービス(健康診室なび健康相談の実施) 洗帽         入力完了         2024/01/04 10:47:07         入力         入力           2.(1) 診療内容, 提供保健・医療・介護サービス(対応することができる予防推健)         入力完了         2024/01/04 10:47:07         入力         入力           2.(1) 診療内容, 提供保健・医療・介護サービス(対応することができる子防強健) 詳細         入力完了         2024/01/04 10:47:07         入力         入力           2.(1) 診療内容, 提供保健・医療・介護サービス(対応することができる子防強種)         入力完了         2024/01/04 10:47:07         入力         入力           2.(1) 診療内容, 提供保健・医療・介護サービス(対応することができる子防強種)         パカ         2024/01/04 10:47:07         入力         入力           2.(1) 診療内容, 提供保健・医療・介護サービス(対応することができる子防強働)                                                                      |                                                                        | 1. (1) 基本情報 (診                                | >療科目) 診療時間                          |                              |                           |         | 入力完了      | 2024/01/04 10:47:07 | 2.75       |    |
| 이 診療內容,提供保健・医療・介健サービス(採費・済線) 詳細<br>P年覆のレセプトデータを基に「前年度実施件数 2 のプリセットして353 遠置修正してください。         入力充了         2024/01/04 10:49:35         入力           2.(1) 診療內容,提供保健・医療・介健サービス(専門外未の有無及び内容)         入力充了         2024/01/04 10:47:07         人力           2.(1) 診療內容,提供保健・医療・介健サービス(専門外未の有無及び内容) 詳細         入力充了         2024/01/04 10:47:07         人力           2.(1) 診療內容,提供保健・医療・介健サービス(専門外未の有無及び内容) 詳細         入力充了         2024/01/04 10:47:07         人力           2.(1) 診療內容,提供保健・医療・介健サービス(健康診室及び健康相談の実施) 詳細         入力充了         2024/01/04 10:47:07         人力           2.(1) 診療內容,提供保健・医療・介健サービス(健康診室及び健康相談の実施) 詳細         入力充了         2024/01/04 10:47:07         人力           2.(1) 診療內容,提供保健・医療・介強サービス(対応することができる予防接種)         入力充了         2024/01/04 10:47:07         人力           2.(1) 診療內容,提供保健・医療・介強サービス(対応することができる予防接種) 詳細         入力充了         2024/01/04 10:47:07         人力           2.(1) 診療內容,提供保健・医療・介護サービス(対応することができる予防接種) 詳細         入力完了         2024/01/04 10:47:07         人力           2.(1) 診療內容,提供保健・医療・介護サービス(対応することができる予防接種) 詳細         入力完了         2024/01/04 10:47:07         人力           2.(1) 診療内容,提供保健・医療・介護サービス(対応することができるを確医服         入力完了         2024/01/04 10:47:07         人力         人力           3.(1) 診療内容,提供保健・医療・介護サービス(対応することができるを確E電医)         入力完了         2024/01/04 10:47:07         人力         人力           3.(1) 診療内容,其供保健・医療・介護サービス(対応するを認知できるができ                                                           | $\sim$                                                                 | $\sim$                                        | $\sim$                              | $\sim$                       | $\sim$                    | $\sim$  |           | $\sim$              | $\sim$     |    |
| 2.(1) 診療內容,提供保健、医療、介護サービス(専門外未の有無及び內容)         入力完了         2024/01/04 10:47:07         入力           2.(1) 診療內容,提供保健、医療、介護サービス(専門外未の有無及び內容)詳細         入力完了         2024/01/04 10:47:07         入力           2.(1) 診療內容,提供保健、医療、介護サービス(健康診査及び健康相談の実施)詳細         入力完了         2024/01/04 10:47:07         入力           2.(1) 診療內容,提供保健、医療、介護サービス(健康診査及び健康相談の実施)詳細         入力完了         2024/01/04 10:47:07         入力           2.(1) 診療內容,提供保健、医療、介護サービス(健康診査及び健康相談の実施) A間ドック         入力完了         2024/01/04 10:47:07         入力           2.(1) 診療內容,提供保健、医療、介護サービス(対応することができる予防操種)         入力完了         2024/01/04 10:47:07         入力           2.(1) 診療內容,提供保健、医療、介護サービス(対応することができる予防操種)詳細         入力完了         2024/01/04 10:47:07         入力           2.(1) 診療內容,提供保健、医療、介護サービス(対応することができる予防操種)詳細         入力完了         2024/01/04 10:47:07         入力           2.(1) 診療內容,提供保健、医療、介護サービス(対応することができる不管振算)         入力完了         2024/01/04 10:47:07         入力           2.(1) 診療內容,提供保健、医療、介護サービス(対応することができる在宅医療)         入力完了         2024/01/04 10:47:07         入力           3.医療の実績、結果に関する専項         3.医療の実績、結果に関する専項(病院・診療所・歯信診療所・助産所の人員配置)詳細         入力完了         2024/01/04 10:47:07         入力           3.医療の実績、結果に関する専項(病院・診療所・歯信診療所・助産所の人員配置)詳細         入力完了         2024/01/04 10:47:07         入力           4.その他         4.難例         4.難例         2024/01/04 10:47:07                                                                                 |                                                                        | <ol> <li>2.(1)診療内容、損<br/>昨年度のレセプトデ</li> </ol> | 提供保健・医療・介<br>一夕を基に「前年属              | 護サービス(疾患・治<br>【実施件数」をプリセ     | 治療)詳細<br>ットしています。適宜修正してくだ | さい。     | 入力完了      | 2024/01/04 10:49:35 | 入力         |    |
| 2.(1) 診療內容, 提供保健、医療・介護サービス(専門外未の有無及び内容) 詳細         入力充了         2024/01/04 10:47:07         入力           2.(1) 診療內容, 提供保健、医療・介護サービス(健康診査及び健康相談の実施)         入力充了         2024/01/04 10:47:07         人力           2.(1) 診療內容, 提供保健、医療・介護サービス(健康診査及び健康相談の実施)詳細         入力充了         2024/01/04 10:47:07         人力           2.(1) 診療內容, 提供保健、医療・介護サービス(健康診査及び健康相談の実施) 詳細         入力充了         2024/01/04 10:47:07         人力           2.(1) 診療內容, 提供保健、医療・介護サービス(健康診査及び健康相談の実施) 人間ドック         入力充了         2024/01/04 10:47:07         人力           2.(1) 診療內容, 提供保健、医療・介護サービス(対応することができる予防接種)詳細         入力充了         2024/01/04 10:47:07         人力           2.(1) 診療內容, 提供保健、医療・介護サービス(対応することができる予防接種)詳細         入力充了         2024/01/04 10:47:07         人力           2.(1) 診療內容, 提供保健、医療・介護サービス(対応することができる不可強度)         入力充了         2024/01/04 10:47:07         人力           2.(1) 診療內容, 提供保健、医療・介護サービス(対応することができる不可強度)         入力充了         2024/01/04 10:47:07         人力           3.医療の実績、結果に関する事項         選         スカデ         2024/01/04 10:47:07         人力           3.医療の実績、結果に関する事項         第         3         3         3           3.医療の実績、結果に関する事項(病院・診療所・歯科診療所・助量所の人具配置) 詳細         入力完了         2024/01/04 10:47:07         人力           3.医療の実績、結果に関する事項(病院・診療所・歯科診療所・助量所の人具配置) 詳細         入力完了         2024/01/04 10:47:07         人力                                                                                                    |                                                                        | 2. (1) 診療内容、损                                 | 提供保健・医療・介                           | 護サービス(専門外球                   | その有無及び内容)                 |         | 入力完了      | 2024/01/04 10:47:07 | <u>ک</u> ٹ |    |
| 2.(1) 診療內容, 提供保健、医療、介護サービス(健康診室及び健康相談の実施)         入力充了         2024/01/04 10:47:07         入力           2.(1) 診療內容, 提供保健、医療、介護サービス(健康診室及び健康相談の実施)詳細         入力充了         2024/01/04 10:47:07         人力           2.(1) 診療內容, 提供保健、医療、介護サービス(健康診室及び健康相談の実施)計細         入力充了         2024/01/04 10:47:07         人力           2.(1) 診療內容, 提供保健、医療、介護サービス(健康診室及び健康相談の実施)人間ドック         入力充了         2024/01/04 10:47:07         人力           2.(1) 診療內容, 提供保健、医療、介護サービス(対応することができる予防接種)         入力充了         2024/01/04 10:47:07         人力           2.(1) 診療內容, 提供保健、医療、介護サービス(対応することができる予防接種)詳細         入力充了         2024/01/04 10:47:07         人力           2.(1) 診療內容, 提供保健、医療、介護サービス(対応することができる不管法)         入力充了         2024/01/04 10:47:07         人力           2.(1) 診療內容, 提供保健、医療、介護サービス(対応することができる在を医療)         入力充了         2024/01/04 10:47:07         人力           2.(1) 診療內容, 提供保健、医療、介護サービス(対応することができる在を医療)         入力充了         2024/01/04 10:47:07         人力           3.医療の実績、結果に関する事項         選్の実績、結果に関する事項(病院・診療所・歯科診療所・助屋所の人員配置)詳細         入力完了         2024/01/04 10:47:07         人力           3.医療の実績、結果に関する事項(病院・診療所・歯科診療所・助量所の人員配置)詳細         入力完了         2024/01/04 10:47:07         人力           4.その他         424/01/04 10:47:07         人力         入力                                                                                                    |                                                                        | 2. (1) 診療内容、损                                 | e<br>供保健・医療・介                       | 護サービス(専門外芽                   | kの有無及び内容)詳細               |         | 入力完了      | 2024/01/04 10:47:07 | 入力         |    |
| 2.(1) 診療內容,提供保健、医療、介強サービス(健康診査及び健康相談の実施)詳細         入力方了         2024/01/04/10:47:07         人力           2.(1) 診療內容,提供保健、医療、介強サービス(健康診査及び健康相談の実施)人間ドック         入力方了         2024/01/04/10:47:07         人力           2.(1) 診療內容,提供保健、医療、介強サービス(対応することができる予防接種)         入力完了         2024/01/04/10:47:07         人力         人力           2.(1) 診療內容,提供保健、医療、介護サービス(対応することができる予防接種)詳細         入力完了         2024/01/04/10:47:07         人力         人力           2.(1) 診療內容,提供保健、医療、介護サービス(対応することができる予防接種)詳細         入力完了         2024/01/04/10:47:07         人力         人力           3.(原意の実施、結果に関する事項         3.(2)         3.(2)         3.(2)         3.(2)         3.(2)         3.(2)           3.(2)         3.(2)         3.(2)         3.(2)         3.(2)         3.(2)         3.(2)           3.(2)         3.(2)         3.(2)         3.(2)         3.(2)         3.(2)         3.(2)           3.(2)         3.(2)         3.(2)         3.(2)         3.(2)         3.(2)         3.(2)           3.(2)         3.(2)         3.(2)         3.(2)         3.(2)         3.(2)         3.(2)         3.(2)           3.(2)         3.(2)         3.(2)         3.(2)         3.(2)         3.(2)         3.(2)         3.(2)         3.(2)         3.(2)         3.                                                                                                    |                                                                        | 2. (1) 診療内容、损                                 | 提供保健・医療・介                           | 護サービス(健康診望                   | <b>査及び健康相談の実施</b> )       |         | 入力完了      | 2024/01/04 10:47:07 | 入力         |    |
| 2.(1) 診療内容, 堆供保健、医療、介強サービス(健康診童及び健康相談の実施)人間ドック         入力充了         2024/01/04/10:47:07         入力           2.(1) 診療内容, 堆供保健、医療、介強サービス(対応することができる予防接種)         入力充了         2024/01/04/10:47:07         入力           2.(1) 診療内容, 堆供保健、医療、介強サービス(対応することができる予防接種)         入力充了         2024/01/04/10:47:07         入力           2.(1) 診療内容, 堆供保健、医療、介護サービス(対応することができる予防接種)詳細         入力充了         2024/01/04/10:47:07         入力           3.(1) 診療内容, 堆供保健、医療、介護サービス(対応することができる不可放棄)詳細         入力充了         2024/01/04/10:47:07         入力           3.(1) 診療内容, 堆供保健、医療、介護サービス(対応することができる不可放棄)         入力充了         2024/01/04/10:47:07         入力           3.(1) 診療内容, 堆供保健、医療、介護サービス(対応することができる不可放棄)         入力売了         2024/01/04/10:47:07         入力           3.(1) 診療内容, 堆供保健、医療、介護サービス(対応することができる不可放棄)         入力売了         2024/01/04/10:47:07         入力           3.(2) (1) 診療内容, 堆供保健、医療、介護サービス(対応する正とができる不可放棄)         入力売了         2024/01/04/10:47:07         入力           3.(2) (2) (2) (2) (2) (2) (2) (2) (2) (2)                                                                                                    |                                                                        | 2. (1) 診療内容、损                                 | 健保健・医療・介                            | 護サービス(健康診査                   | <b>査及び健康相談の実施)詳細</b>      |         | 入力完了      | 2024/01/04 10:47:07 | 入力         |    |
| 2.(1) 診療内容、提供保健、医療、介徴サービス (対応することができる予防接種)         入力完了         2024/01/04 10:47:07         入力           2.(1) 診療内容、提供保健、医療、介徴サービス (対応することができる予防接種) 詳細         入力完了         2024/01/04 10:47:07         入力           2.(1) 診療内容、提供保健、医療、介徴サービス (対応することができる予防接種) 詳細         入力完了         2024/01/04 10:47:07         入力           3.医療の実線、結果に関する事項         3.医療の実線、結果に関する事項 (病売・診療所・齿科診療所・助産所の人員配置) 詳細         入力完了         2024/01/04 10:47:07         入力           3.医療の実線、結果に関する事項 (病売・診療所・齿科診療所・助産所の人員配置) 詳細         入力完了         2024/01/04 10:47:07         入力           3.医療の実線、結果に関する事項 (病売・診療所・齿科診療所・助産所の人員配置) 詳細         入力完了         2024/01/04 10:47:07         入力           4.その他         4.難例         2024/01/04 10:47:07         入力         入力                                                                                                    |                                                                        | 2.(1)診療内容、损                                   | 観保健・医療・介                            | 護サービス(健康診査                   | 査及び健康相談の実施)人間ドック          |         | 入力完了      | 2024/01/04 10:47:07 | 入力         |    |
| 2.(1) 診療内容、提供保健、医療・介護サービス (対応することができる予防接種) 詳細         入力完了         2024/01/04 10:47:07         入力           2.(1) 診療内容、提供保健、医療・介護サービス (対応することができる存宅医療)         入力完了         2024/01/04 10:47:07         人力           3.医療の実績、結果に関する事項         3.医療の実績、結果に関する事項 (病院・診療所・歯科診療所・助屋所の人員配置) 詳細         入力完了         2024/01/04 10:47:07         人力           3.医療の実績、結果に関する事項 (病院・診療所・歯科診療所・助屋所の人員配置) 詳細         入力完了         2024/01/04 10:47:07         人力           3.医療の実績、結果に関する事項 (病院・診療所・歯科診療所・助屋所の人員配置) 詳細         入力完了         2024/01/04 10:47:07         人力           4.その他         4難病         2024/01/04 10:47:07         人力         入力                                                                                                    |                                                                        | 2. (1) 診療内容、损                                 | 健保健・医療・介                            | 護サービス(対応する                   | ることができる予防接種)              |         | 入力完了      | 2024/01/04 10:47:07 | 入力         |    |
| 2.(1) 診療内容、提供保健、医療・介徴サービス(対応することができる在宅医療)         入力完了         2024/01/04/10:47:07         入力           3.医療の実験、結果に関する事項         3.医療の実験、結果に関する事項(病院・診療所・齿科診療所・助量所の人員配置)詳細         入力完了         2024/01/04/10:47:07         人力           3.医療の実験、結果に関する事項(病院・診療所・齿科診療所・助量所の人員配置)詳細         入力完了         2024/01/04/10:47:07         人力           3.医療の実験、結果に関する事項(病院・診療所・齿科診療所・助量所の人員配置)詳細         入力完了         2024/01/04/10:47:07         人力           4.その他         4.難病         4.難病         人力         人力         人力                                                                                                    |                                                                        | 2. (1) 診療内容、损                                 | 健保健・医療・介                            | 護サービス(対応する                   | ることができる予防接種)詳細            |         | 入力完了      | 2024/01/04 10:47:07 | 入力         |    |
| 高度療の実績、結果に関する事項         3医療の実績、結果に関する事項(病院・診療所・歯科診療所・助産所の人負配業)         入力完了         2024/01/04 10:47:07         入力           3医療の実績、結果に関する事項(病院・診療所・歯科診療所・助産所の人負配業)         入力完了         2024/01/04 10:47:07         入力           3医療の実績、結果に関する事項(病院・診療所・歯科診療所・助産所の人負配業)         入力完了         2024/01/04 10:47:07         入力           4-その他         4難病         入力完了         2024/01/04 10:47:07         入力                                                                                                    |                                                                        | 2. (1) 診療内容、损                                 | 健供保健・医療・介                           | 護サービス(対応する                   | ることができる在宅医療)              |         | 入力完了      | 2024/01/04 10:47:07 | 入力         |    |
| 3医療の実績、結果に関する事項(病院・診療所・歯科診療所・助産所の人負配量)         入力完了         2024/01/04 10:47:07         入力           3医療の実績、結果に関する事項(病院・診療所・歯科診療所・助産所の人負配量)詳細         入力完了         2024/01/04 10:47:07         入力           4-その他         4難病         入力完了         2024/01/04 10:47:07         入力                                                                                                    | 3.医療の実績、結果に関する事項                                                       | 3.医療の実績、結果(                                   | こ関する事項                              |                              |                           |         | 入力完了      | 2024/01/04 10:47:07 | 入力         |    |
| 3医療の実績、結果に関する事項(病院・診療所・歯科診療所・助産所の人員配置)詳細         入力完了         2024/01/04 10:47:07         入力           4.その他         4難病         2024/01/04 10:47:07         入力         入力                                                                                                    |                                                                        | 3.医療の実績、結果(                                   | こ関する事項(病院                           | ・診療所・歯科診療                    | 所・助産所の人員配置)               |         | 入力完了      | 2024/01/04 10:47:07 | 入力         |    |
| 4.その他     4.難病     入力完了     2024/01/04 10:47:07     入力                                                                                                    |                                                                        | 3.医療の実績、結果(                                   | こ関する事項(病院                           | ・診療所・歯科診療                    | 所・助産所の人員配置)詳細             |         | 入力完了      | 2024/01/04 10:47:07 | 入力         |    |
|                                                                                                    | 4.その他                                                                  | 4.難病                                          |                                     |                              |                           |         | 入力完了      | 2024/01/04 10:47:07 | للالح      |    |

③登録した情報を確認してください。

確認後、①の調査票入力画面に戻ってください。

| 写生労働省 G-MIS ホーム 医療機関等情報支援システム          | ム 調査 V お知        | 1らせ お問合せ     | その他 🗸         | 検索キーワードを入力し | - てください Q X X病院担当者 |
|----------------------------------------|------------------|--------------|---------------|-------------|--------------------|
| 2023年度_定期報告                            |                  |              |               |             | 差異表示印刷             |
| 正式名称 正式名称 (フリガナ) 所<br>X X 病院 X X どョウイン | 在地 報告状況 報告中      | 疑義伏況<br>-    |               |             |                    |
| 表示内容によっては画面表示に時間がかかる場合がありま             | ます。              |              |               |             |                    |
| 1.管理・運営・サービス・アメニティに関する事項               | 2.提供サービスや医療連携体制に | 関する事項 3.医療の手 | ミ績、結果に関する事項   | 4.その他       |                    |
|                                        |                  | 1.(1)差       |               |             |                    |
| 1つ前                                    | の報告内容            |              |               | 本報告の内容      |                    |
| 基本情報                                   |                  | 基            | 本情報           |             |                    |
| 保健所コード<br>0231                         |                  | 保(<br>02)    | 連所コード<br>31   |             |                    |
| 二次医療圏コード<br>0203                       |                  | =><br>02     | 欠医療圏コード<br>03 |             |                    |
| 救急告示医療機関                               |                  | 救            | 急告示医療機関       |             |                    |
| 非該当該当                                  |                  |              | 非該当該当         | $\sim$      |                    |
| 許可病床(結核病床数)                            |                  | 許            | 可病床(結核病床数)    | $\sim$      |                    |
| 許可病床(感染症病床数)                           |                  | 許            | 可病床(感染症病床数)   |             |                    |
| 許可病床(合計病床数)                            |                  | 許            | 可病床(合計病床数)    |             |                    |
|                                        |                  |              |               |             |                    |
|                                        |                  |              |               |             |                    |

手順 5

入力内容を報告する。

①調査票入力画面の入力状況が全て「入力完了」になっていることを確認し、「報告」ボタンを クリックしてください。

| を<br>原生労働省 G-MIS<br>医療機関等情報支援システム                                    | ホーム 調査 🖌                                                            | お知らせ その他                          | ~ [           | 検索キーワードを入力          | Jしてください Q           | X X 病院 担当者 |
|----------------------------------------------------------------------|---------------------------------------------------------------------|-----------------------------------|---------------|---------------------|---------------------|------------|
| 2023年度_定期報告                                                          |                                                                     |                                   |               | 1                   | 報告 引き戻し ジ           | 入力内容確認     |
| 正式名称 正式名称 (フリガナ)<br>X X病院 X X ビョウイン                                  | 所在地 報告状 報告状                                                         | 况 疑義状況<br>-                       |               |                     |                     |            |
| 各項目の入力を行う場合は、「入力」ボタン<br>「一括入力完了」ボタンをクリックすると、<br>入力状況がすべて「入力完了」であることを | をクリックし、各報告箇箇で内容を入力して<br>「未入力」の状態から「入力完了」に変更<br>確認し、「報告」ボタンをクリックしてく7 | てください。<br>可能です。 ※「一時保存」の:<br>こさい。 | 対態からは変更されません。 |                     | #Pot                |            |
| 2分別                                                                  |                                                                     | 項目                                |               | 入月秋況                | 史和日时                |            |
| 1.8柱・連高・リーヒス・アメニティに<br>関する事項                                         | 1. (1) 基本信報                                                         |                                   |               | 人刀完了                | 2024/01/04 10:46:34 | Хл         |
|                                                                      | 1.(1)基本情報(診療科目)                                                     |                                   |               | 入力完了                | 2024/01/04 10:47:07 | 入力         |
|                                                                      | 1.(1)基本情報(診療科目)詳細                                                   |                                   |               | 入力完了                | 2024/01/04 10:47:07 | 入力         |
|                                                                      | 1.(1)基本情報(診療科目)診療時間                                                 |                                   |               | 入力完了                | 2024/01/04 10:47:07 | እታ         |
|                                                                      | 1. (2)病院・診療所・歯科診療所へのア                                               | クセス等                              |               | 入力完了                | 2024/01/04 10:47:07 | 入力         |
|                                                                      | 1. (3) 院内サービス・アメニティ                                                 |                                   |               | 入力完了                | 2024/01/04 10:47:07 | 入力         |
|                                                                      | 1. (3) 院内サービス・アメニティ(外国                                              | 人の患者の受入れ体制)                       |               | 入力完了                | 2024/01/04 10:47:07 | 入力         |
|                                                                      | 1. (3) 院内サービス・アメニティ(外国                                              |                                   | 入力完了          | 2024/01/04 10:47:07 | 入力                  |            |
|                                                                      | 1 (1) 表用各归筌                                                         |                                   |               | しわまえ                | 2024/01/04 10:47:07 | 1.5        |

②確認メッセージが表示されるので、「OK」ボタンをクリックし、報告してください。

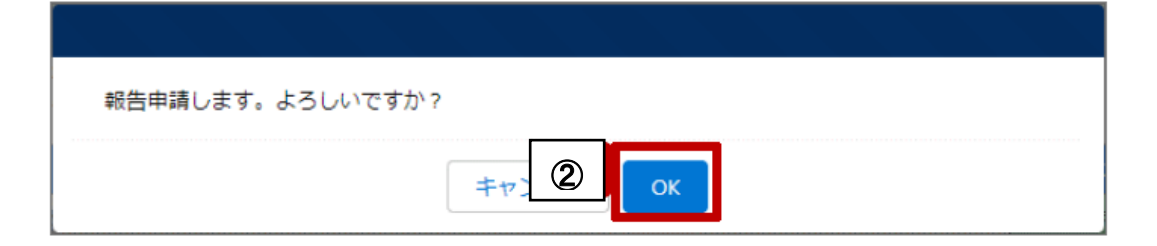

③報告後、登録完了のメッセージが表示され、報告状況が「報告済」に更新されます。

| 厚生労働省 G-MIS<br>医療機関等情報支援システム       | ホーム 報告申請登録しました。 🛛 🛓                    | 索キーワードを入力 | <b>ユ</b> してください <b>Q</b> | X X 病院 担当者 |
|------------------------------------|----------------------------------------|-----------|--------------------------|------------|
| 2023年度_定期報告                        |                                        | 一括入力完了    | 報告引き戻し                   | 入力内容確認     |
| 正式名称 正式名称 (フリガナ<br>X X病院 X X ビョウイン | ) 所在地 報告状況 疑義状況 報告済 -                  |           |                          |            |
| 報告済みの内容を修正する場合は、「引き戻               |                                        |           |                          |            |
| 分類                                 | 項目                                     | 入力状況      | 更新日時                     | 入力         |
| 1.管理・運営・サービス・アメニティに                | 1. (1) 基本情報                            | 入力完了      | 2024/01/04 10:46:34      | 入力         |
| 関する事項                              | 1. (1) 基本情報 (診療科目)                     | 入力完了      | 2024/01/04 10:47:07      | 入力         |
|                                    | 1. (1) 基本情報 (診療科目) 詳細                  | 入力完了      | 2024/01/04 10:47:07      | 入力         |
|                                    | 1. (1) 基本情報 (診療科目) 診療時間                | 入力完了      | 2024/01/04 10:47:07      | 入力         |
|                                    | 1. (2) 病院・診療所・歯科診療所へのアクセス等             | 入力完了      | 2024/01/04 10:47:07      | 入力         |
|                                    | 1. (3) 院内サービス・アメニティ                    | 入力完了      | 2024/01/04 10:47:07      | 入力         |
|                                    | 1. (3) 院内サービス・アメニティ (外国人の患者の受入れ体制)     | 入力完了      | 2024/01/04 10:47:07      | 入力         |
|                                    | 1. (3) 院内サービス・アメニティ(外国人の患者の受入れ体制)詳細    | 入力完了      | 2024/01/04 10:47:07      | 入力         |
|                                    | 1. (4) 費用負担等                           | 入力完了      | 2024/01/04 10:47:07      | 入力         |
|                                    | 1.(4)費用負担等(保険医療機関、公費負担医療機関及びその他の病院の種類) | 入力完了      | 2024/01/04 10:47:07      | 入力         |

以上で報告は完了です。

○報告内容に疑義等がある場合、香川県薬務課又は管轄保健所から連絡することがあります。
 ○より詳細な操作方法を確認したい場合は、香川県ホームページ(薬局機能情報のページ(ページ ID:7290))に掲載している操作マニュアルを御覧ください。